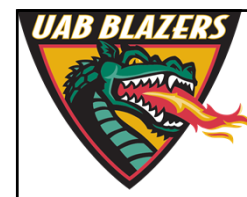

Knowledge that will change your world

## The application of MZmine 2 to viewing metabolomics raw data

Stephen Barnes, PhD University of Alabama at Birmingham

sbarnes@uab.edu

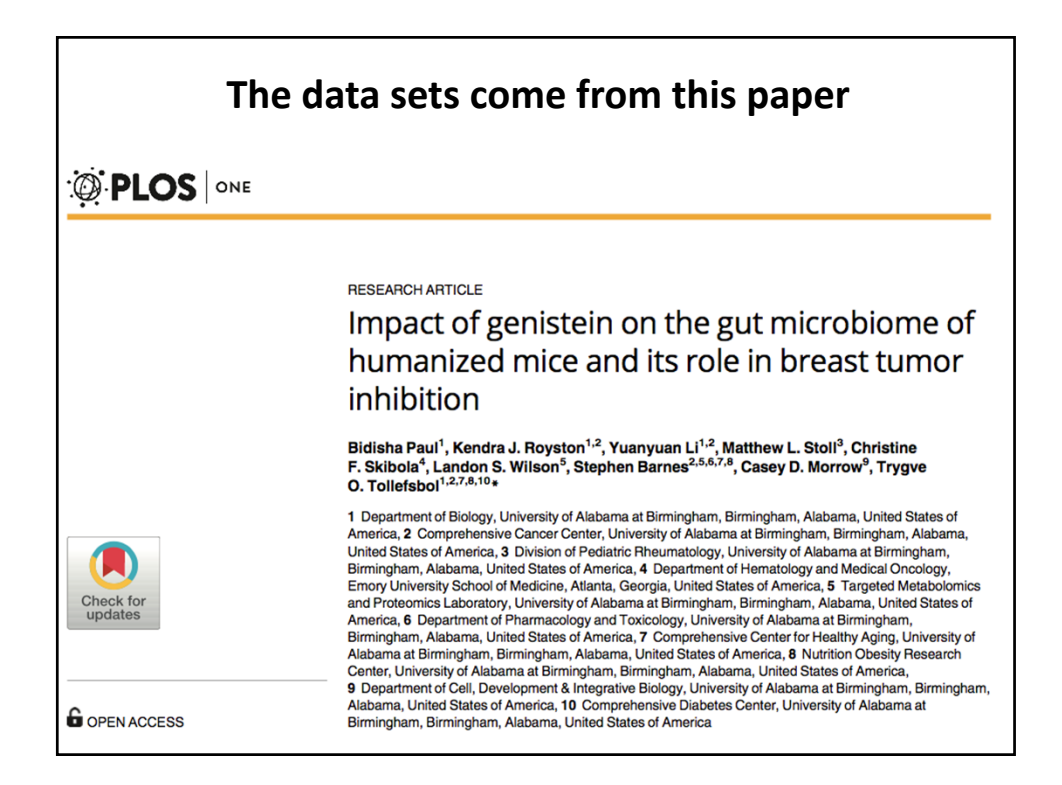

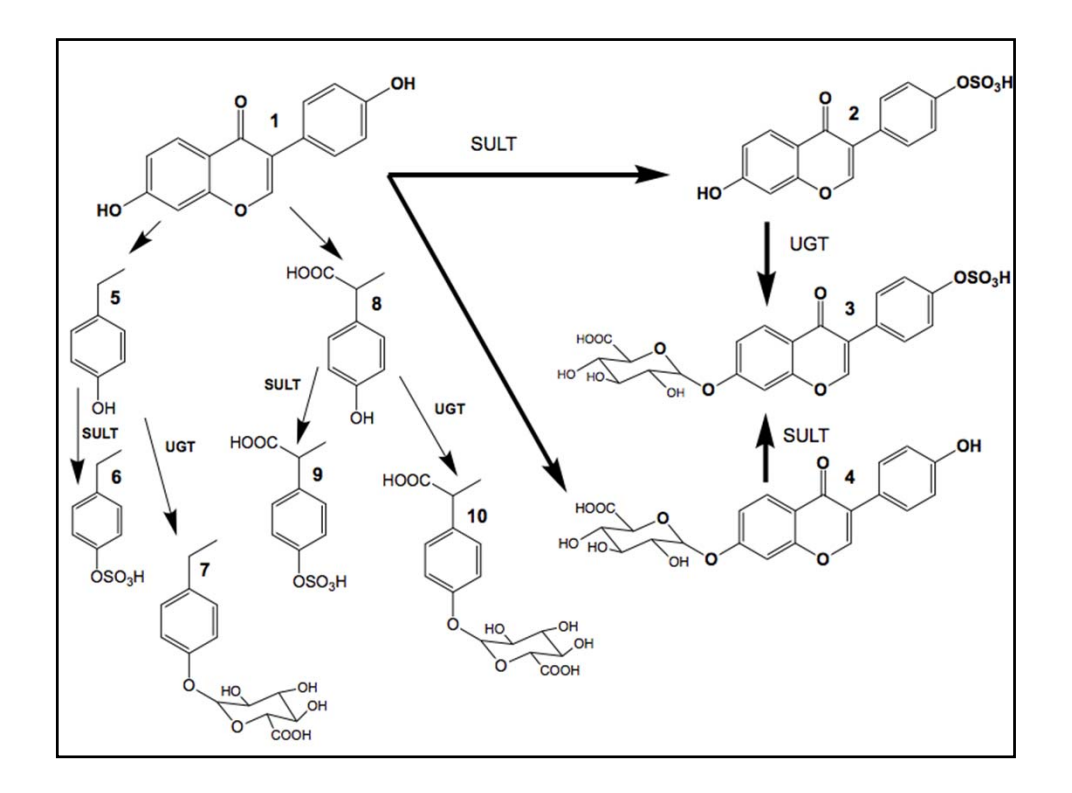

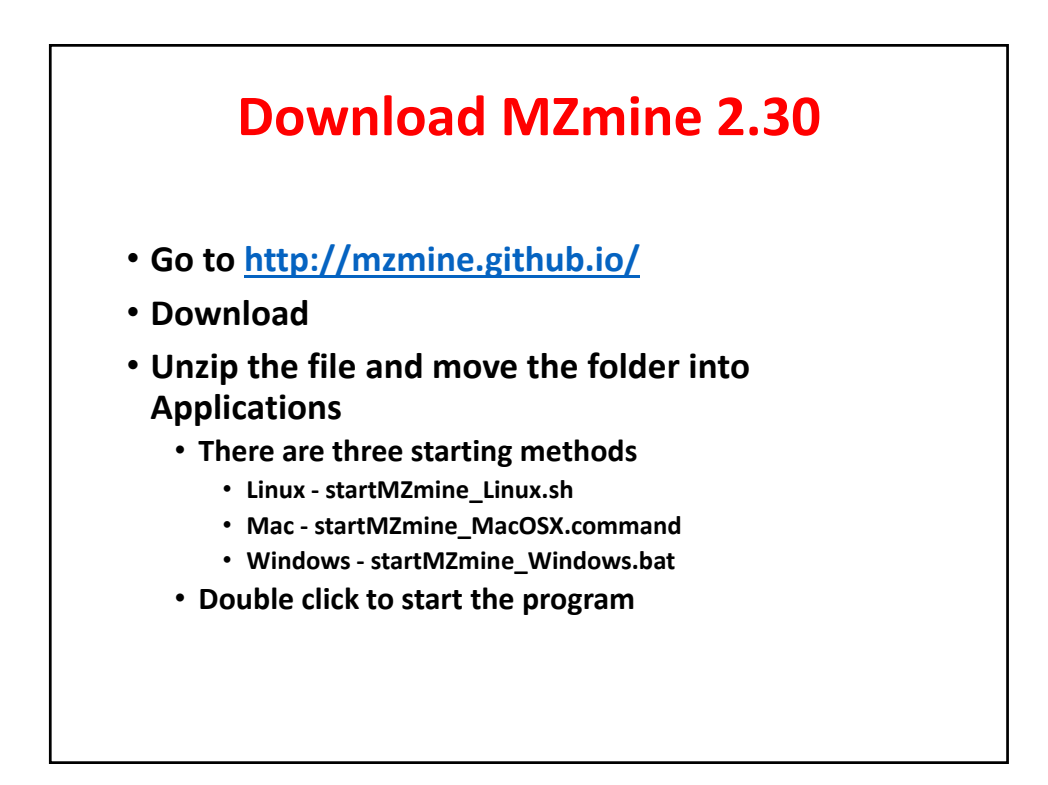

| Name                                         | ^                          | Date Modified          | Size   | Kind           |
|----------------------------------------------|----------------------------|------------------------|--------|----------------|
| Image: 1                                     | conf                       | Dec 28, 2017, 12:21 AM |        | Folder         |
| Image: 10 - 10 - 10 - 10 - 10 - 10 - 10 - 10 | icons                      | Dec 14, 2016, 12:33 AM |        | Folder         |
| •                                            | lib                        | Dec 27, 2017, 10:34 PM |        | Folder         |
|                                              | manual.pdf                 | Dec 14, 2016, 12:33 AM | 653 KB | PDF Document   |
| 3                                            | startMZmine_Linux.sh       | Nov 7, 2017, 10:20 PM  | 3 KB   | Shell Script   |
|                                              | startMZmine_MacOSX.command | Nov 7, 2017, 10:21 PM  | 4 KB   | Terminll scrip |
|                                              | startMZmine_Windows.bat    | Nov 14, 2017, 11:03 PM | 5 KB   | Document       |
|                                              | startMZmine_Windows.bat    | Nov 14, 2017, 11:03 PM | 5 KB   | Document       |

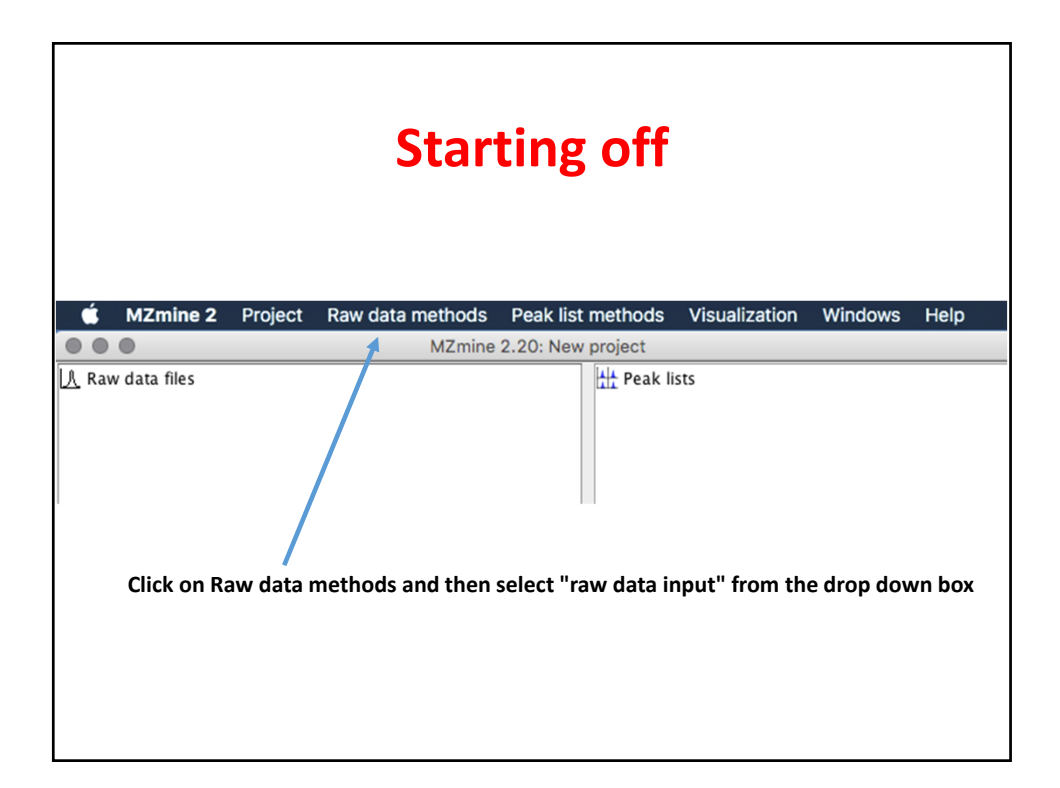

| • • •                              | Open                                                                    |
|------------------------------------|-------------------------------------------------------------------------|
| (                                  | Tollesfbol 030117                                                       |
| Name                               | Date Modified                                                           |
| Neg_C1.mzXML                       | Thursday, March 30, 2017 12:13 PM                                       |
| Neg_C2.mzXML                       | Thursday, March 30, 2017 12:13 PM                                       |
| Neg_C3.mzXML                       | Thursday, March 30, 2017 12:15 PM                                       |
| Neg_C4.mzXML                       | Thursday, March 30, 2017 12:16 PM                                       |
| Neg_C5.mzXML                       | Thursday, March 30, 2017 12:18 PM                                       |
| Neg_C6.mzXML                       | Thursday, March 30, 2017 12:18 PM                                       |
| Neg_G1.mzXML                       | Thursday, March 30, 2017 12:21 PM                                       |
| Neg_G2.mzXML                       | Thursday, March 30, 2017 12:21 PM                                       |
| Neg_G3.mzXML                       | Thursday, March 30, 2017 12:23 PM                                       |
| Neg_G4.mzXML                       | Thursday, March 30, 2017 12:24 PM                                       |
| Neg_G5.mzXML                       | Thursday, March 30, 2017 12:26 PM                                       |
| Neg_G6.mzXML                       | Thursday, March 30, 2017 12:26 PM                                       |
| Pos_C1.mzXML                       | Thursday, March 30, 2017 12:28 PM                                       |
| File F                             | Format: All raw data files                                              |
|                                    | Cancel Choose                                                           |
| This is where the are loaded by pr | e files are on my Mac. The highlighted ones<br>essing <choose></choose> |

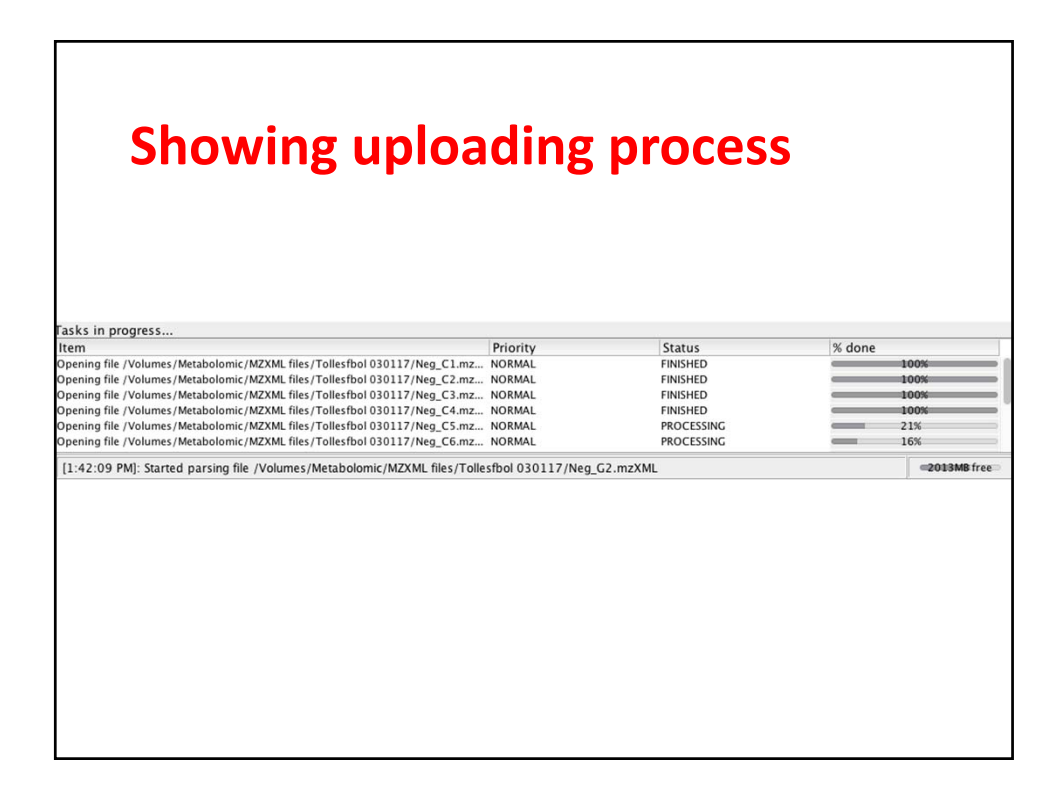

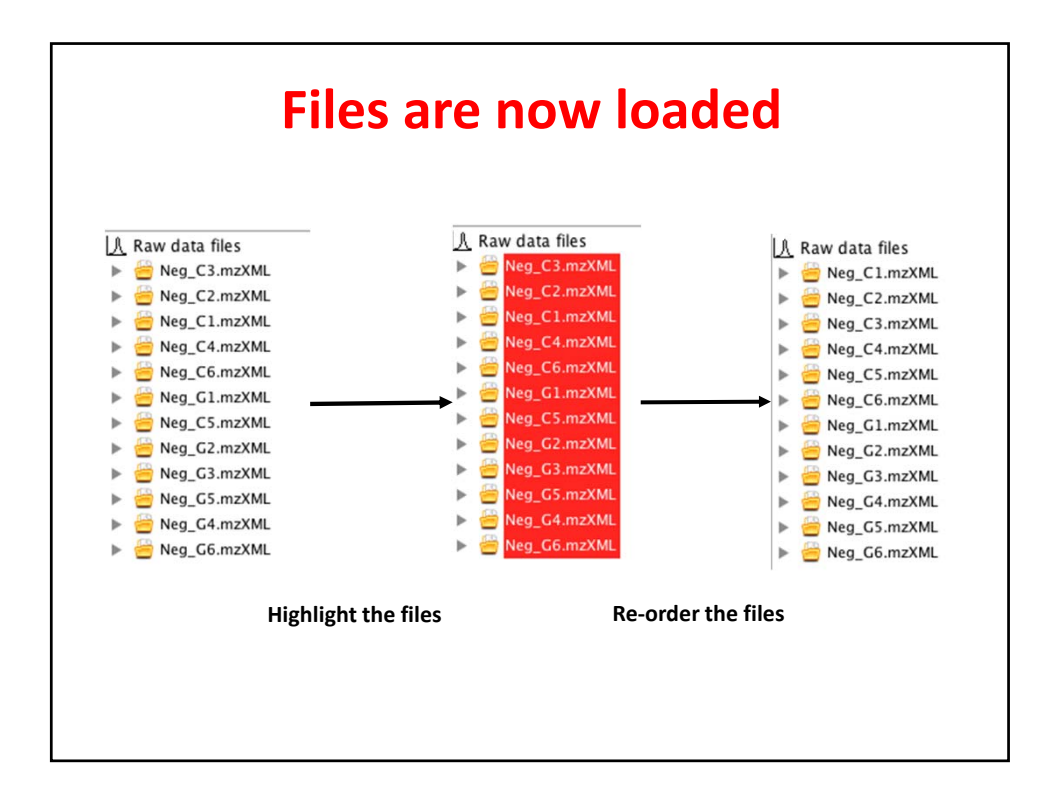

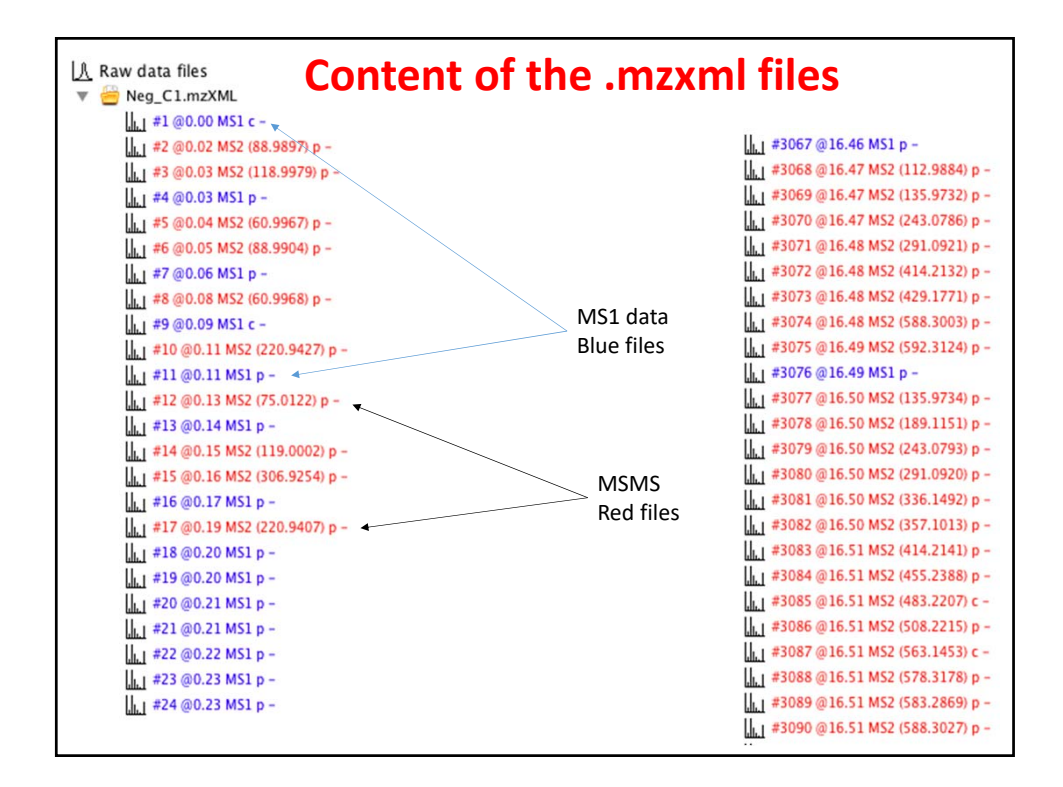

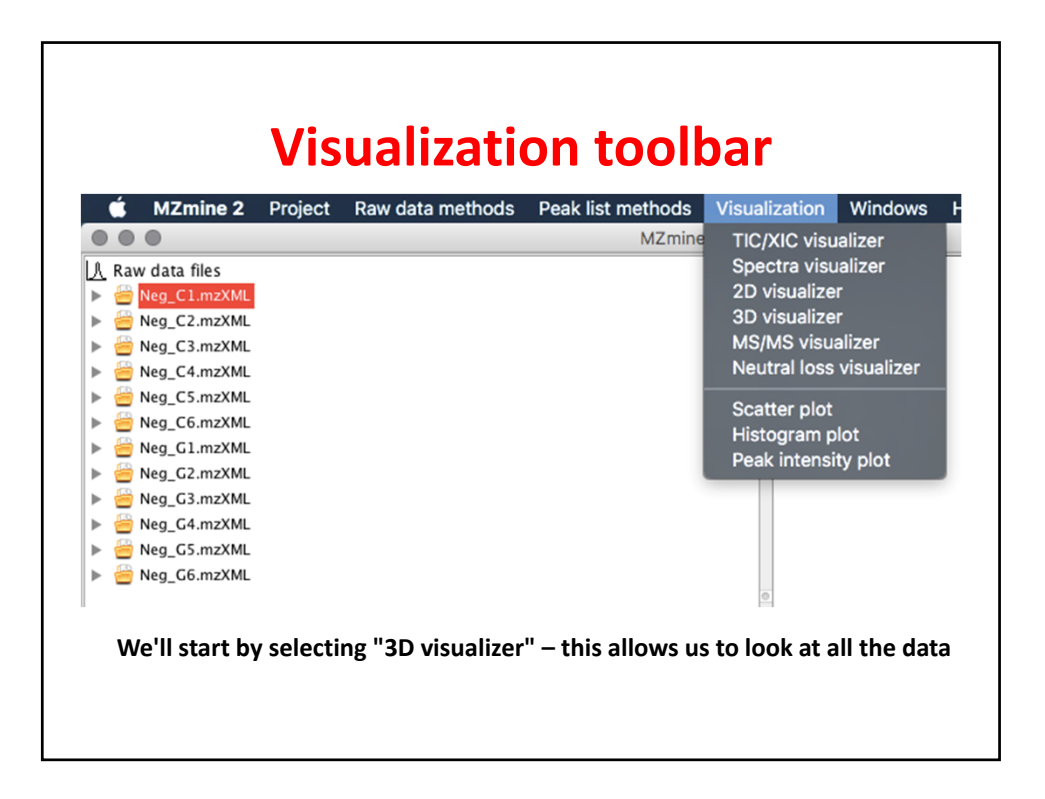

|                           | Selecting all the data                                          |
|---------------------------|-----------------------------------------------------------------|
|                           | Please set the parameters                                       |
| Raw data files            | Neg_C1.mzXML As selected in main window                         |
| Scans                     | MS level: 1 Set filters Clear filters                           |
| m/z                       | - Auto range From mass From formula                             |
| Retention time resolution | 500                                                             |
| m/z resolution            | 500                                                             |
|                           |                                                                 |
|                           | OK Cancel Help                                                  |
|                           |                                                                 |
|                           |                                                                 |
| We'll selec               | t the file to open next. The 3D visualizer allows one at a time |
|                           |                                                                 |

| Set             | ting 3D-parameters        |
|-----------------|---------------------------|
|                 |                           |
|                 | Please set the parameters |
| Scan number     |                           |
| Retention time  | 0 - 30 min. Auto range    |
| MS level        | 1                         |
| Scan definition |                           |
| Polarity        | - 0                       |
| Spectrum type   | Any                       |
|                 |                           |
|                 | OK Cancel Help            |
|                 |                           |

| Ready to view the 3D-plot |                                                                 |  |  |  |
|---------------------------|-----------------------------------------------------------------|--|--|--|
|                           | Please set the parameters                                       |  |  |  |
| Raw data files            | Neg_C1.mzXML As selected in main window                         |  |  |  |
| Scans                     | Retention time: 0.00 – 30.00 min.<br>MS level: 1<br>Polarity: – |  |  |  |
| m/z                       | 49.9908 - 1000.0003 Auto range From mass From formula           |  |  |  |
| Retention time resolution | 500                                                             |  |  |  |
| m/z resolution            | 500                                                             |  |  |  |
|                           | OK Cancel Help                                                  |  |  |  |
|                           |                                                                 |  |  |  |
|                           |                                                                 |  |  |  |
|                           |                                                                 |  |  |  |

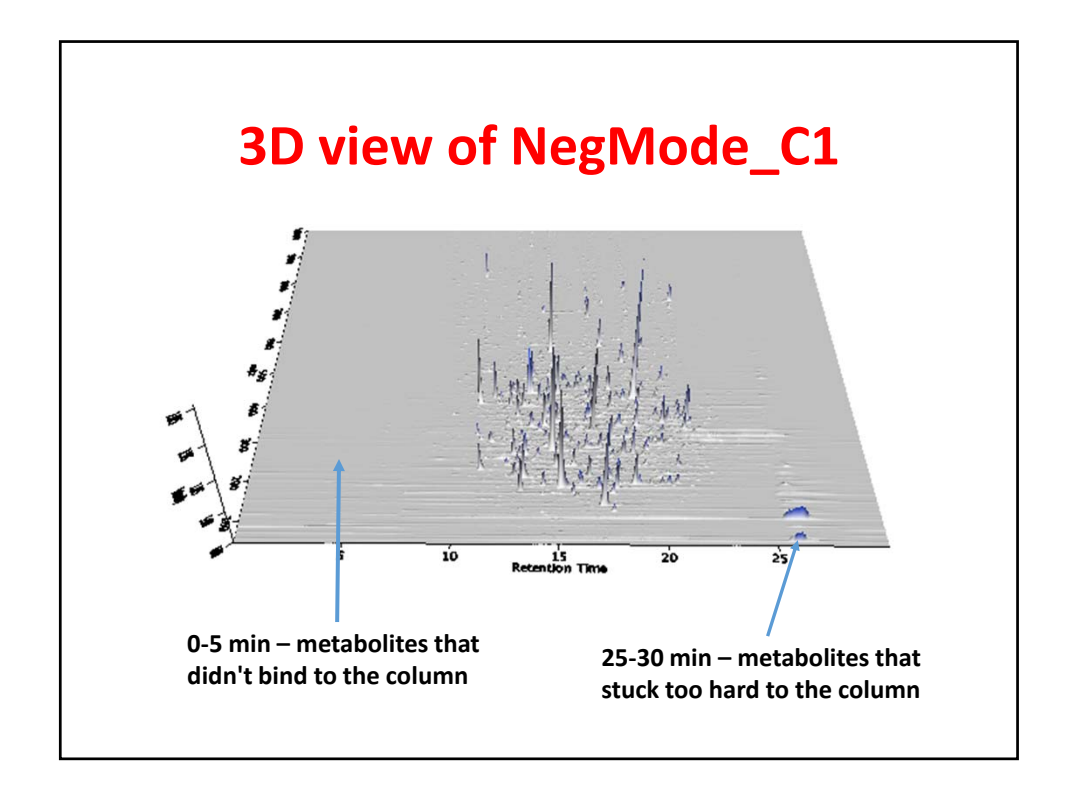

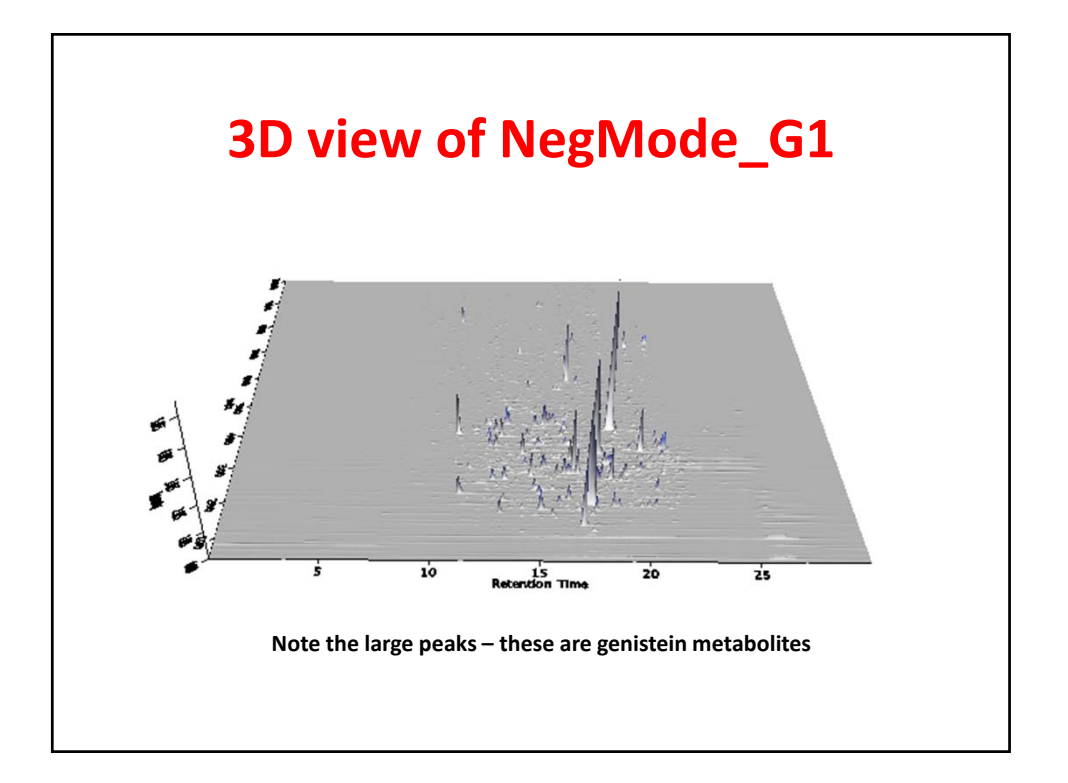

| Res                     | setting the parameters       |
|-------------------------|------------------------------|
|                         |                              |
| $\bullet \circ \bullet$ | Please set the parameters    |
| Scan number             |                              |
| Retention time          | 5.00 - 25.00 min. Auto range |
| MS level                | 1                            |
| Scan definition         |                              |
| Polarity                | - 0                          |
| Spectrum type           | Any                          |
|                         | OK Cancel Help               |

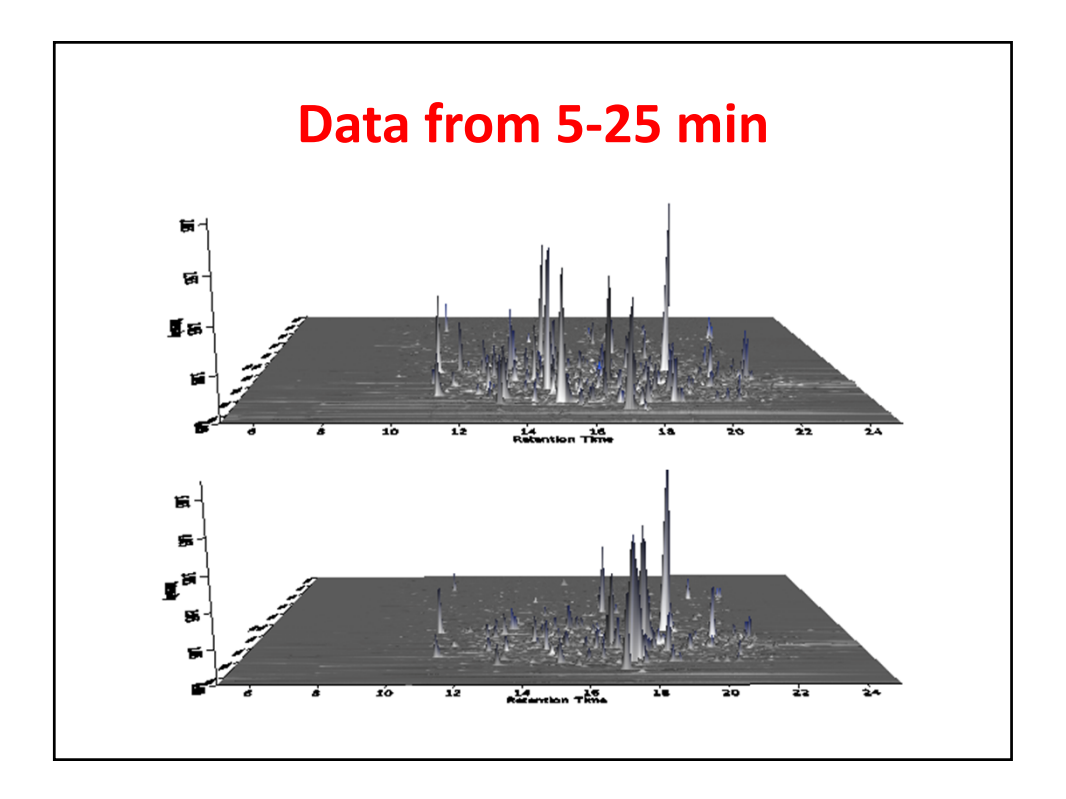

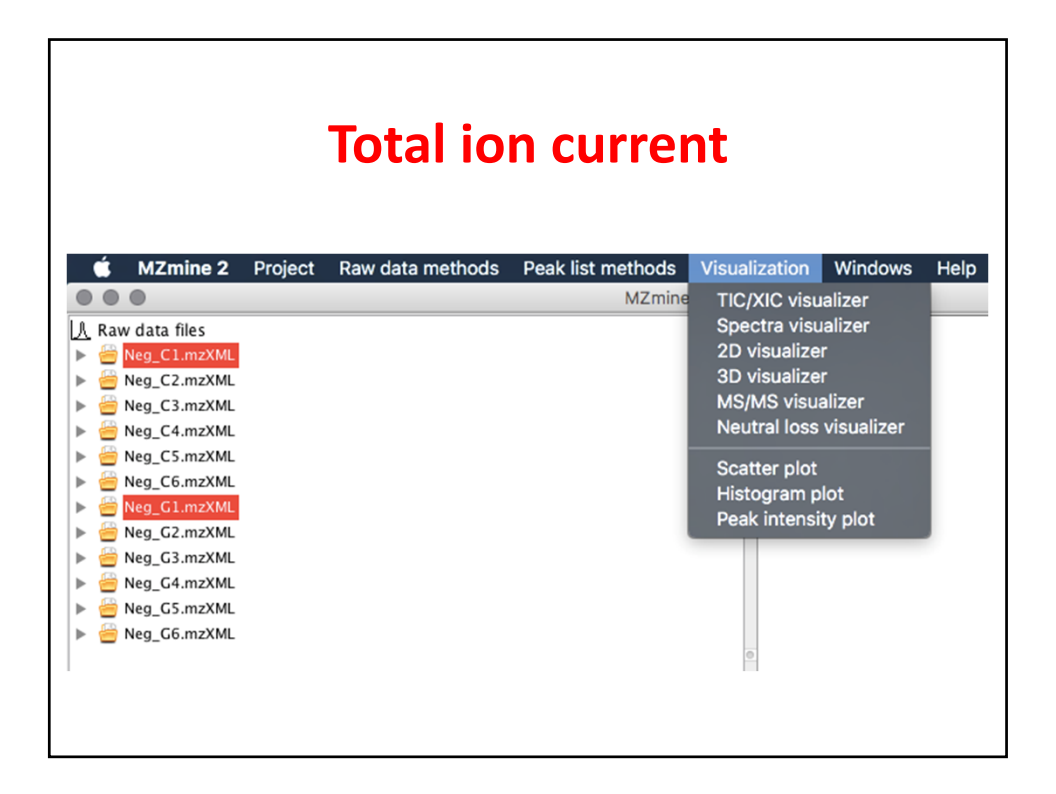

|                | Setting the parameters                                          |
|----------------|-----------------------------------------------------------------|
| • • •          | Please set the parameters                                       |
| Raw data files | 2 selected As selected in main window                           |
| Scans          | Retention time: 5.00 – 25.00 min.<br>MS level: 1<br>Polarity: – |
| Plot type      | Base peak intensity                                             |
| m/z            | 49.9905 - 1000.0003 Auto range From mass From formula           |
| Peaks          | All<br>Clear                                                    |
|                | OK Cancel Help                                                  |
|                |                                                                 |

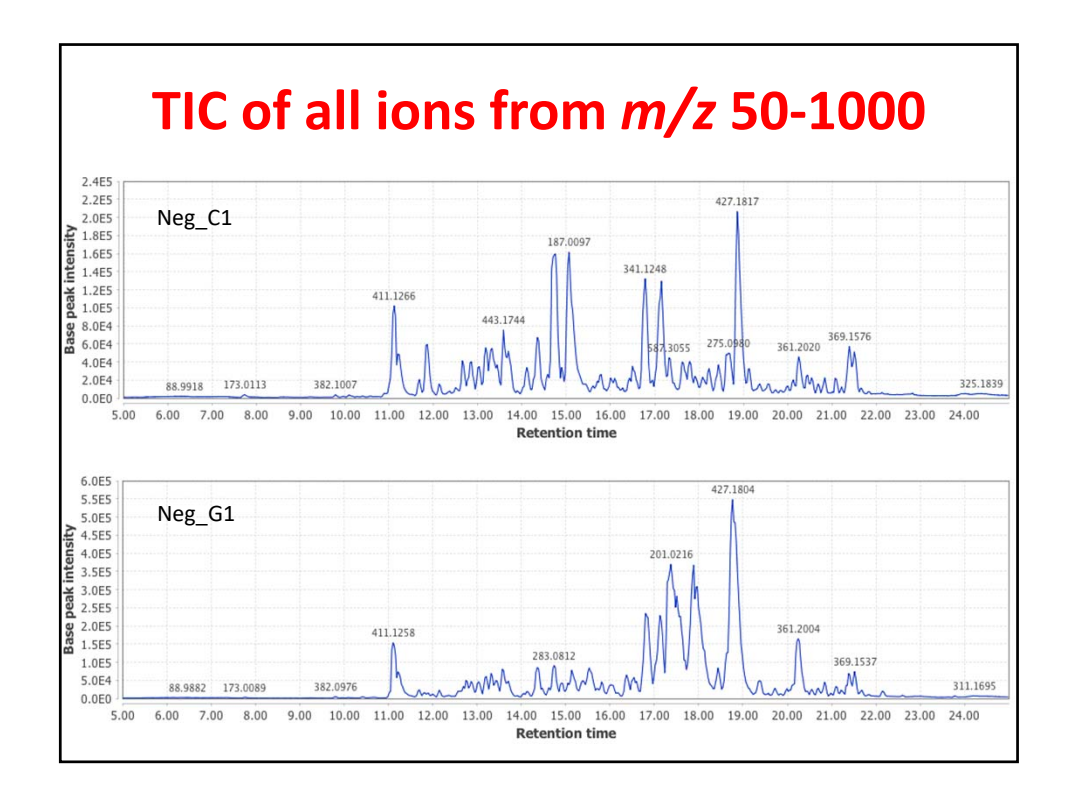

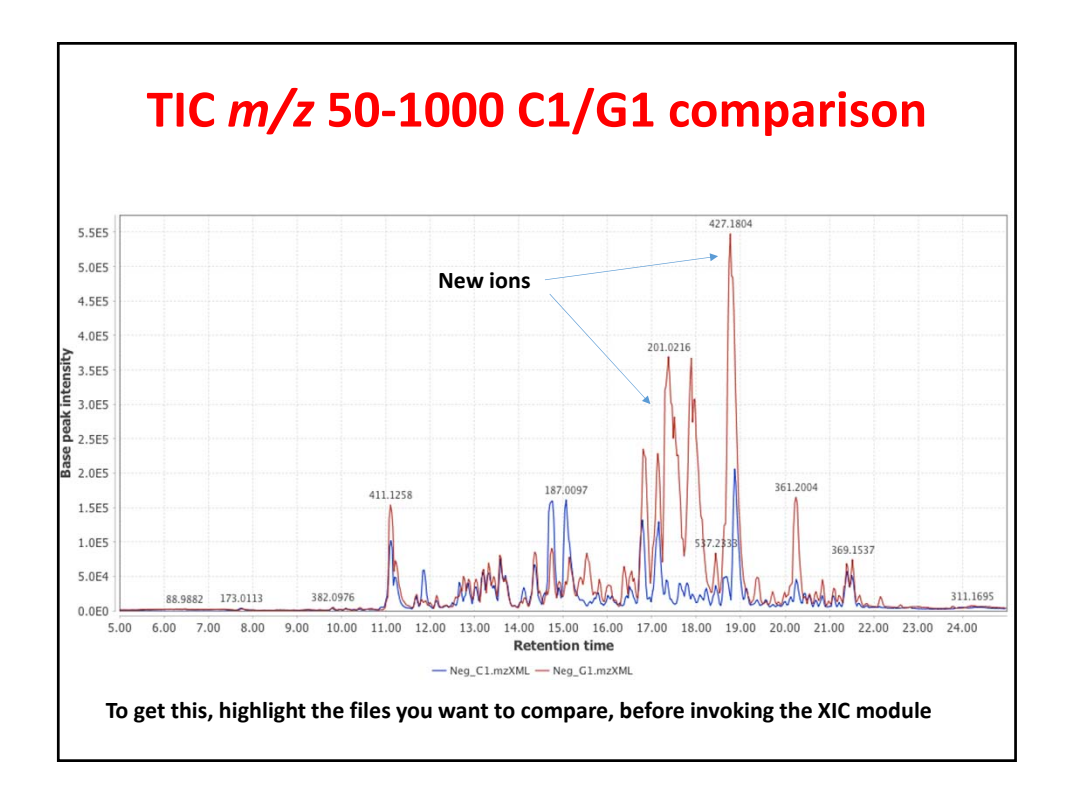

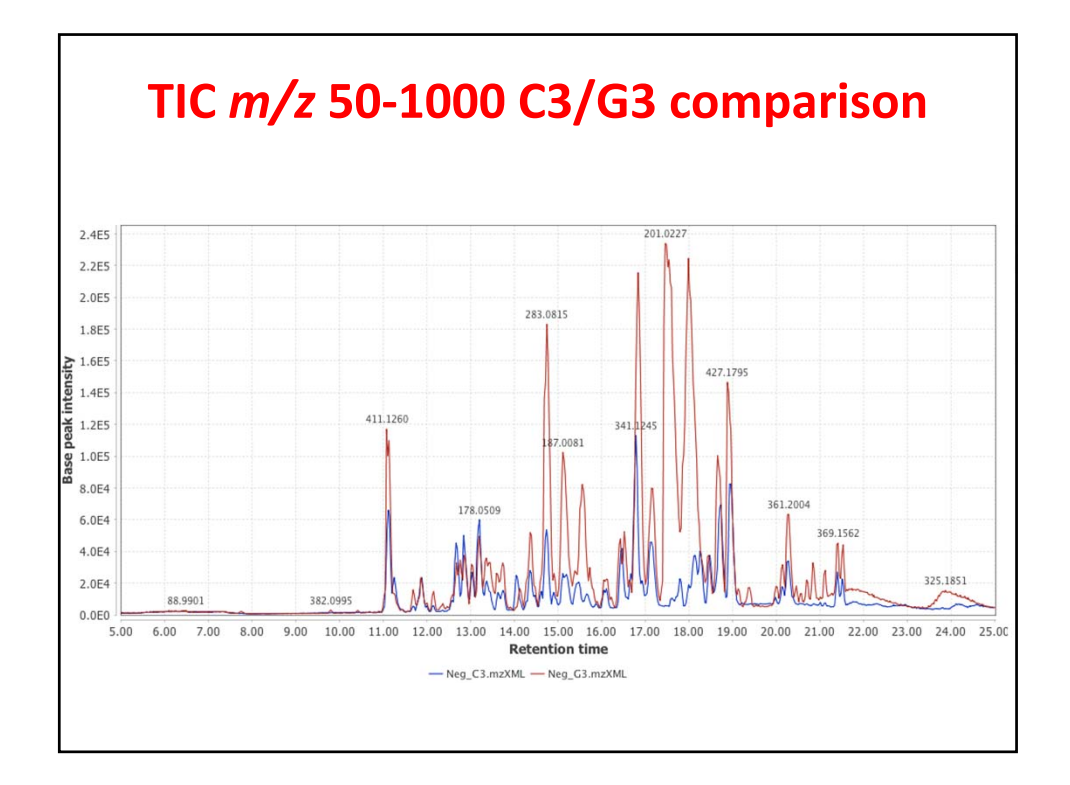

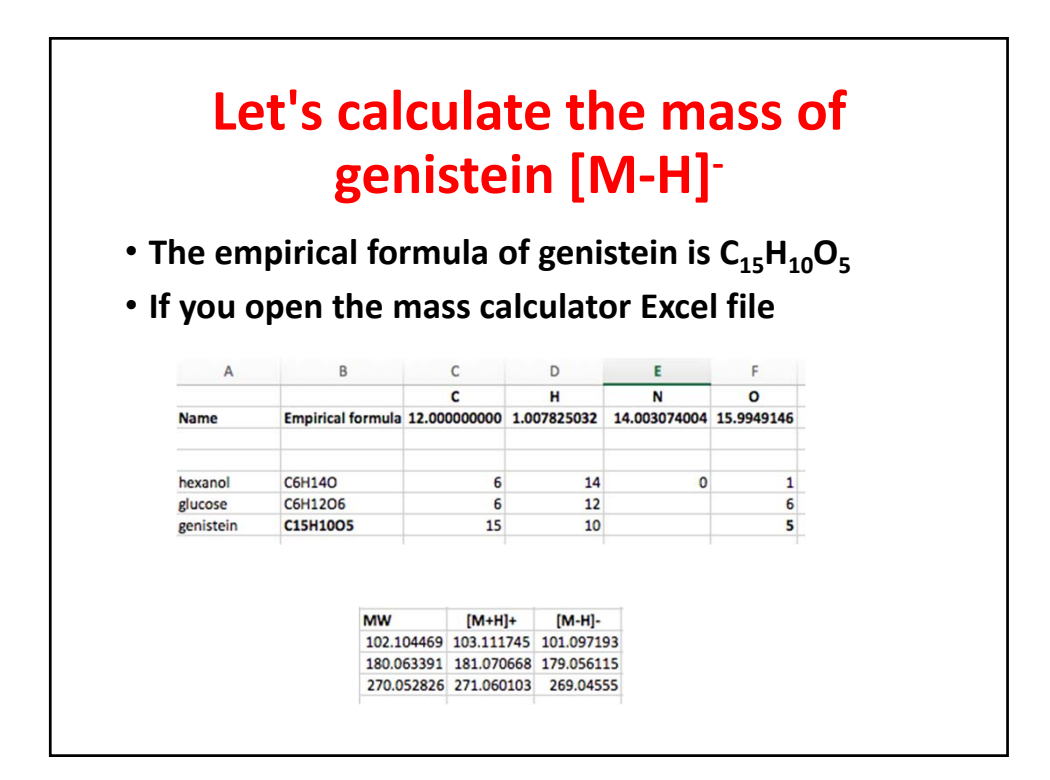

| Name                                | Empirical<br>formula                              | Mass (M)  | [M-H]-    |
|-------------------------------------|---------------------------------------------------|-----------|-----------|
| Genistein                           | $C_{15}H_{10}O_{5}$                               | 270.05282 | 269.04557 |
| Genistein sulfate                   | $C_{15}H_{10}O_8S$                                | 350.00963 | 349.00238 |
| Genistein β-<br>glucuronide         | C <sub>21</sub> H <sub>18</sub> O <sub>11</sub>   | 446.08490 | 445.07765 |
| Genistein β-<br>glucuronide/sulfate | C <sub>21</sub> H <sub>18</sub> O <sub>14</sub> S | 526.04172 | 525.03444 |

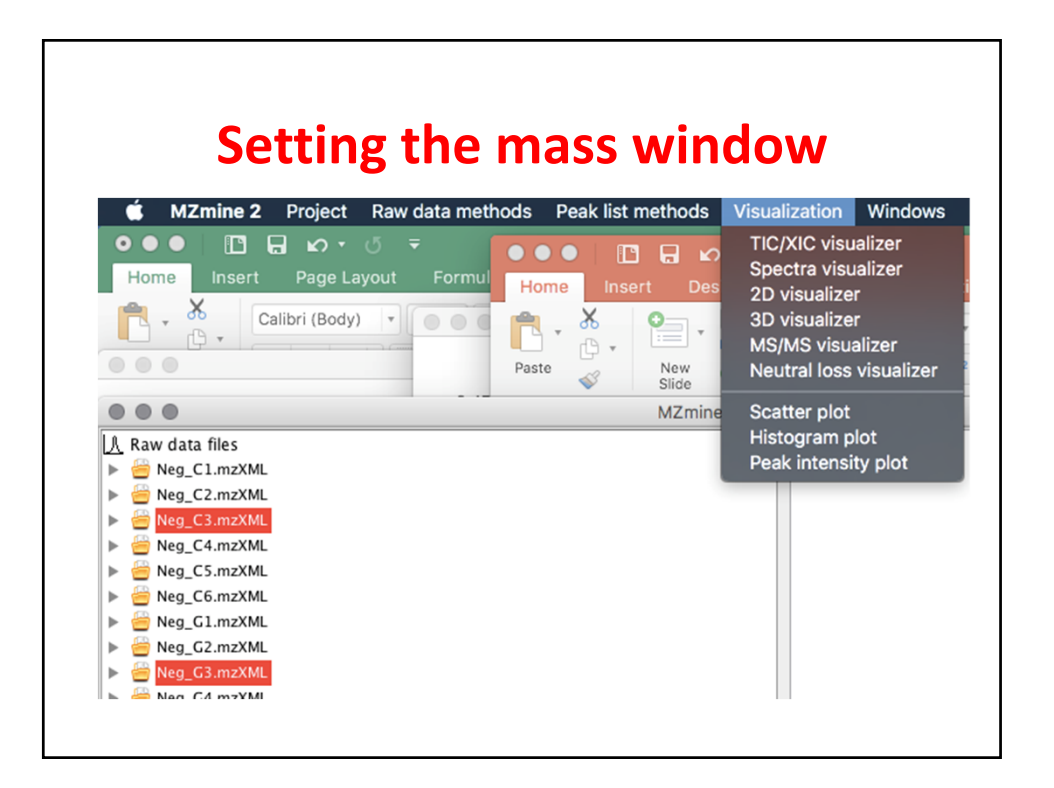

| Setting the mass window |                                                                 |  |  |  |
|-------------------------|-----------------------------------------------------------------|--|--|--|
| • • •                   | Please set the parameters                                       |  |  |  |
| Raw data files          | 2 selected As selected in main window 💿                         |  |  |  |
| Scans                   | Retention time: 5.00 – 25.00 min.<br>MS level: 1<br>Polarity: – |  |  |  |
| Plot type               | Base peak intensity                                             |  |  |  |
| m/z                     | 445.0757 - 445.0803 Auto range From mass From formula           |  |  |  |
| Peaks                   | All<br>Clear C21H18O11                                          |  |  |  |
|                         | OK Cancel Help                                                  |  |  |  |
|                         |                                                                 |  |  |  |

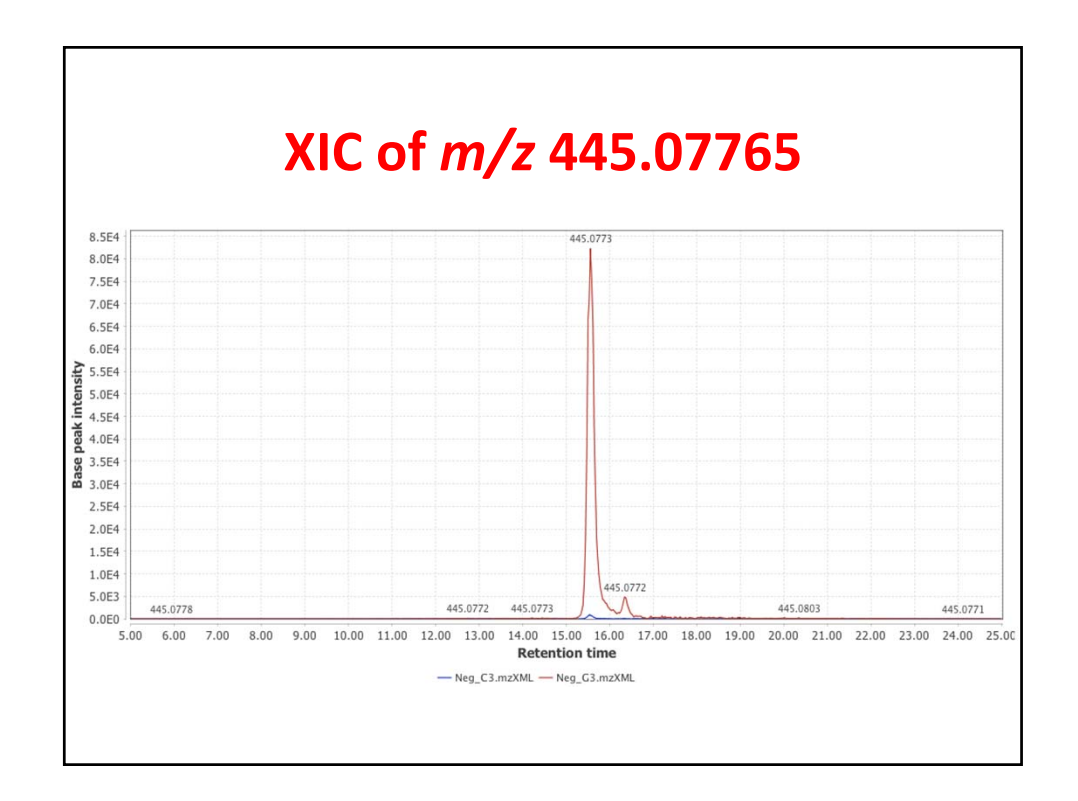

| <b>Getting MS/MS data</b><br>Select TIC/XIC and reset the parameters |                              |  |
|----------------------------------------------------------------------|------------------------------|--|
|                                                                      | Please set the parameters    |  |
| Scan number                                                          |                              |  |
| Retention time                                                       | S.00 – 25.00 min. Auto range |  |
| MS level                                                             | 2                            |  |
| Scan definition                                                      |                              |  |
| Polarity                                                             | - 0                          |  |
| Spectrum type                                                        | Any                          |  |
|                                                                      | OK Cancel Help               |  |

|                | Ready to go                                                     |
|----------------|-----------------------------------------------------------------|
|                | Please set the parameters                                       |
| Raw data files | 2 selected As selected in main window                           |
| Scans          | Retention time: 5.00 – 25.00 min.<br>MS level: 2<br>Polarity: – |
| Plot type      | Base peak intensity                                             |
| m/z            | 445.0757 - 445.0803 Auto range From mass From formula           |
| Peaks          | Clear                                                           |
|                | OK Cancel Help                                                  |
|                |                                                                 |

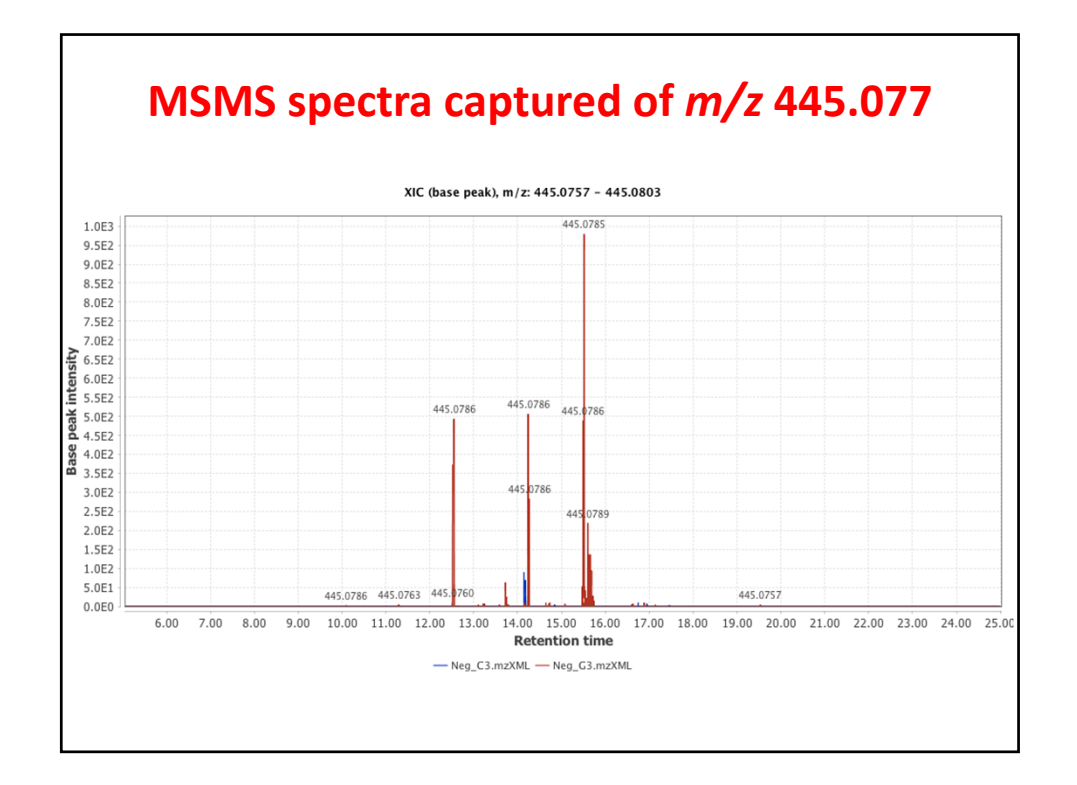

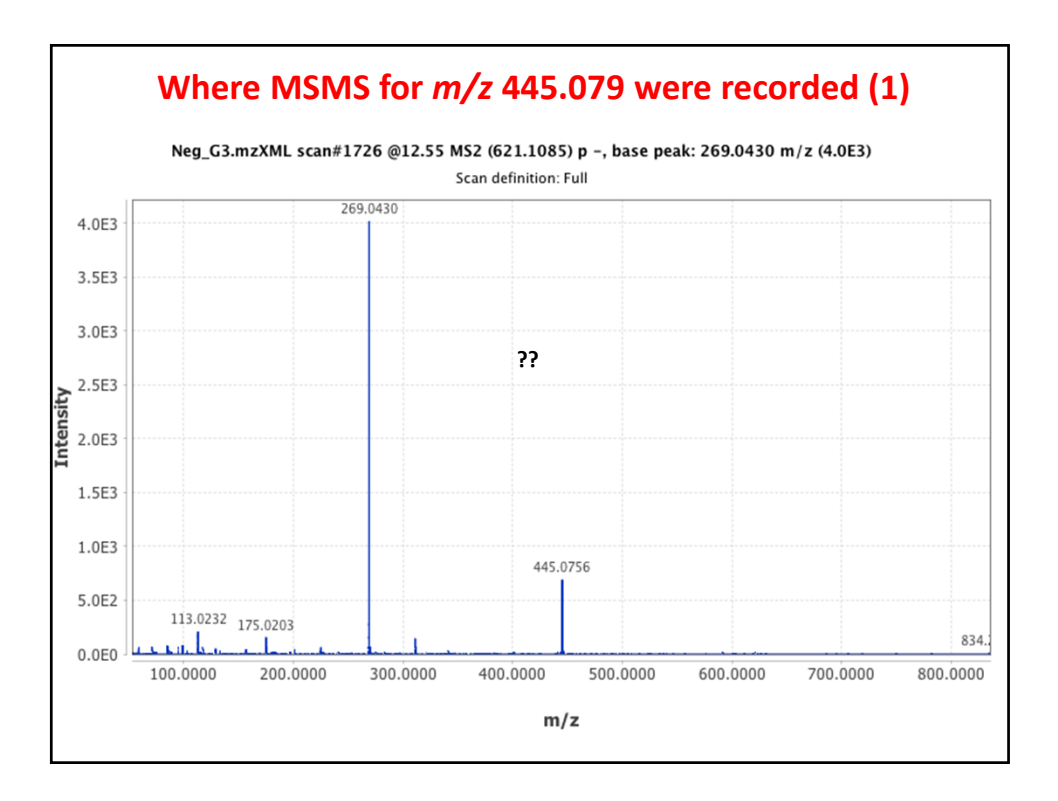

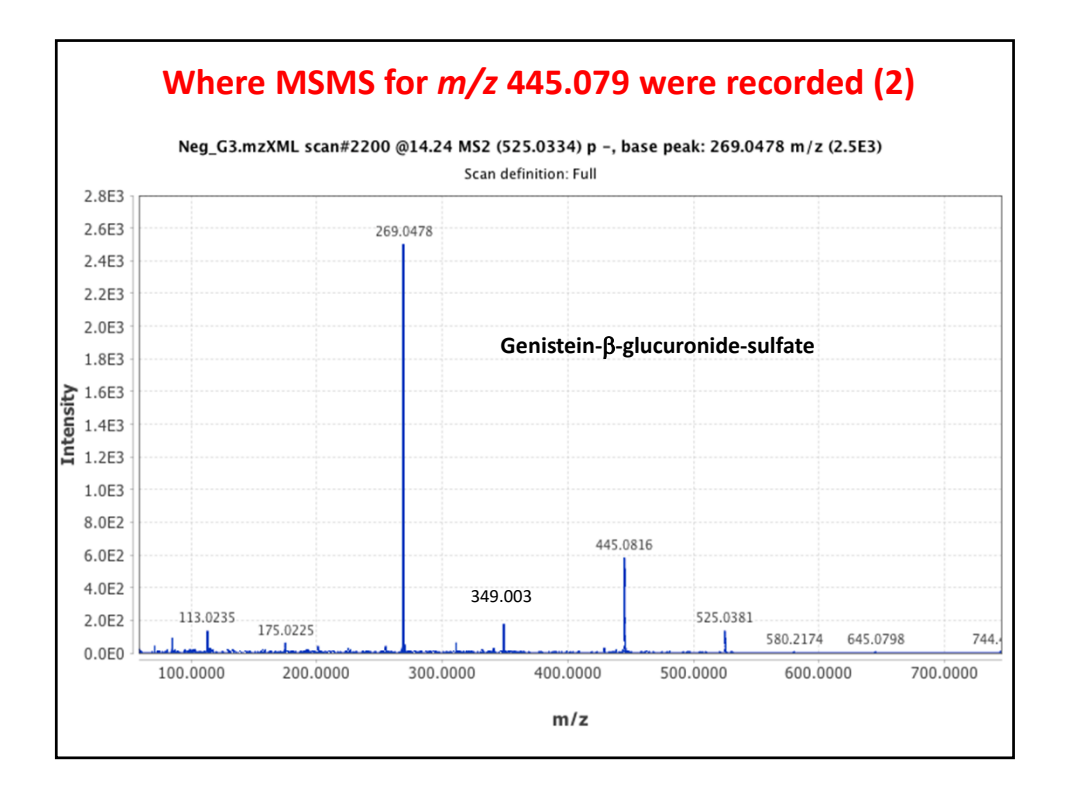

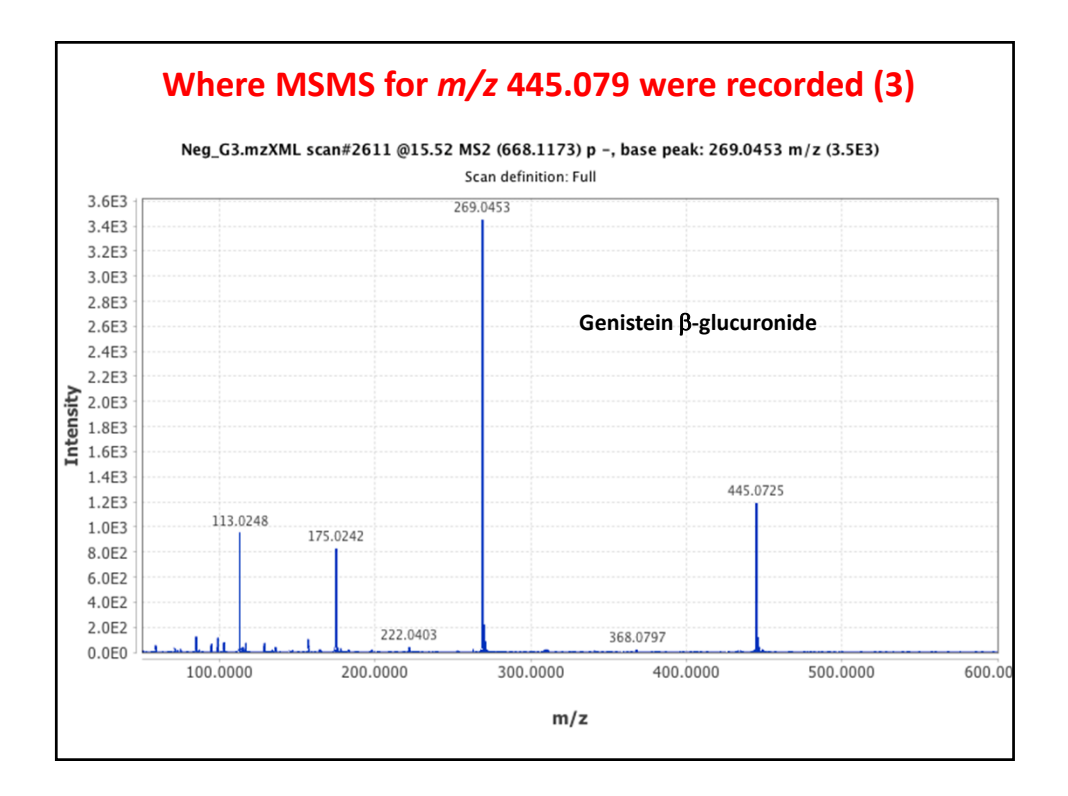

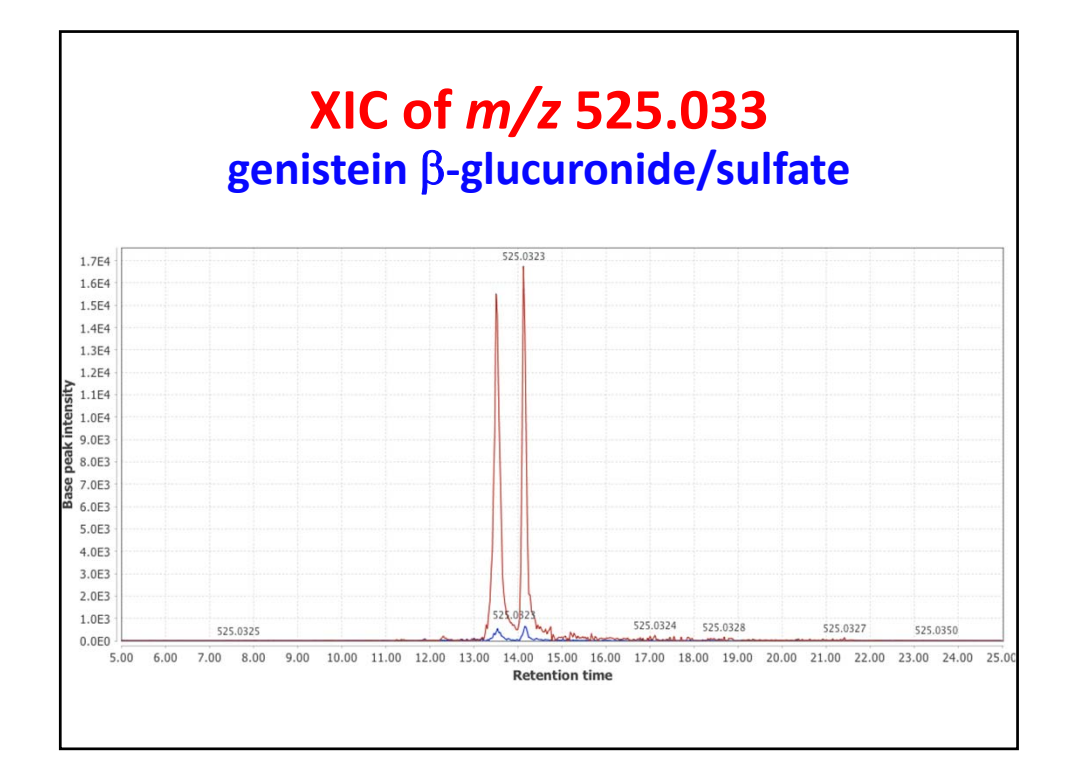

| Another way to get MSMS spectra<br>Select MSMS visualizer |                 |                                              |  |  |
|-----------------------------------------------------------|-----------------|----------------------------------------------|--|--|
| • • •                                                     |                 | Please set the parameters                    |  |  |
| Raw data files                                            | Neg_G3.mzXML    | As selected in main window                   |  |  |
| Retention time                                            | 10.00           | - 20.00 min. Auto range                      |  |  |
| m/z                                                       | 525.0313        | - 525.0354 Auto range From mass From formula |  |  |
| Intensity                                                 | Total intensity | y in MS/MS scan                              |  |  |
| Normalize by                                              | All data point  | s 🗘                                          |  |  |
| Min. MS/MS peak intensity                                 | 1               | OK Cancel Help                               |  |  |
|                                                           |                 |                                              |  |  |

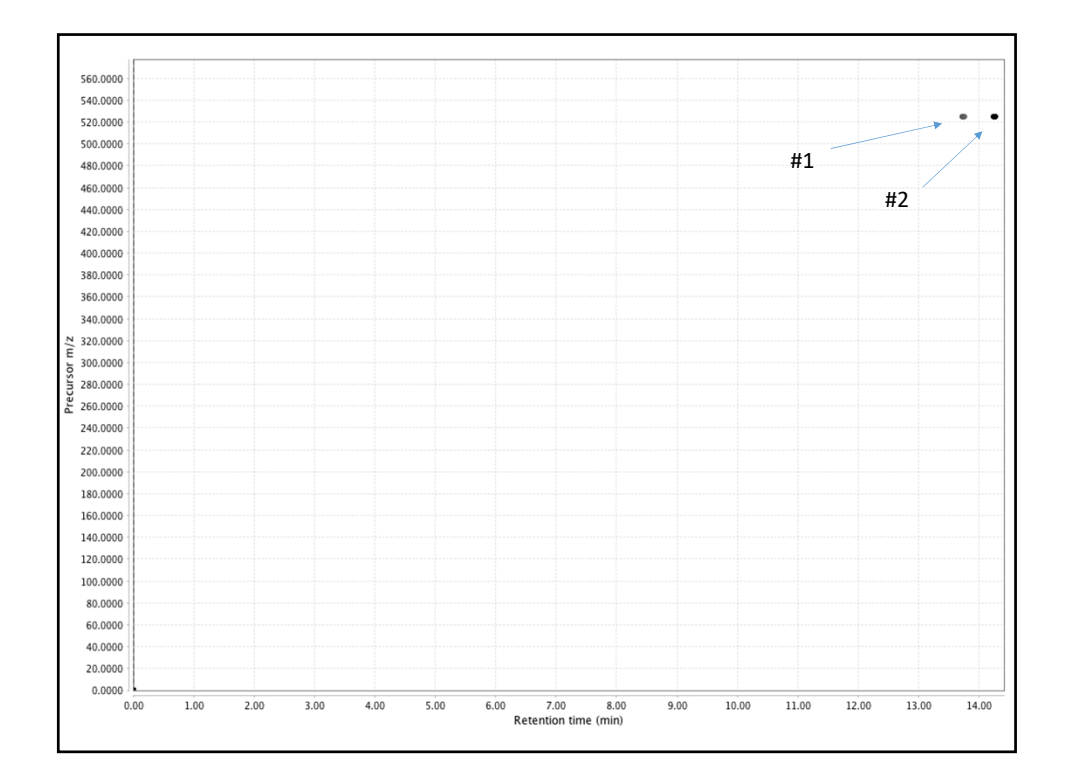

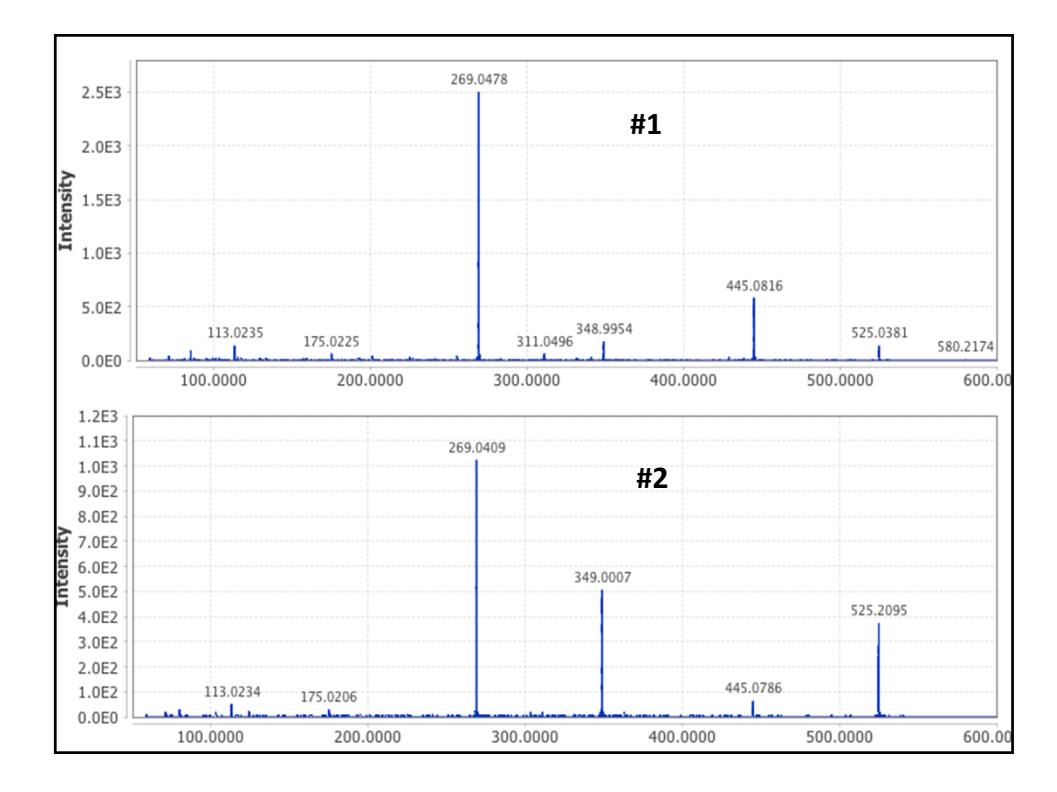

| 00                | Please set the parameters          | 0 0 0                        | Please set the parameters                          |
|-------------------|------------------------------------|------------------------------|----------------------------------------------------|
| aw data files 2 s | elected All raw data files         | Scan number                  |                                                    |
| cans MS           | level: 1 Set filters Clear filters | Retention time               | - min. Auto range                                  |
| lass detector     | Centroid                           | MS level 1                   |                                                    |
| ass detector      |                                    | Scan definition              |                                                    |
| lass list name n  | hasses                             | Polarity -                   | D                                                  |
|                   |                                    | Spectrum type Any            |                                                    |
|                   | OK Cancel Help                     |                              |                                                    |
|                   |                                    |                              | OK Cancel Help                                     |
| 🔿 🔵 🔹 Pleas       | se set the parameters              |                              |                                                    |
|                   |                                    | 000                          | Please set the parameters                          |
| loise level 10    | 00                                 | Raw data files 2 selecte     | d As selected in main window 🔯                     |
|                   |                                    | Retention<br>Seame Palarity: | n time: 5.00 - 25.00 min. Set filters Clear filter |
|                   | Show preview                       | Mass detector Wavel          | et transform                                       |
|                   |                                    | Mass list name masses        |                                                    |
| ОК                | Cancel Help                        |                              |                                                    |
|                   |                                    |                              | OK Cancel Help                                     |

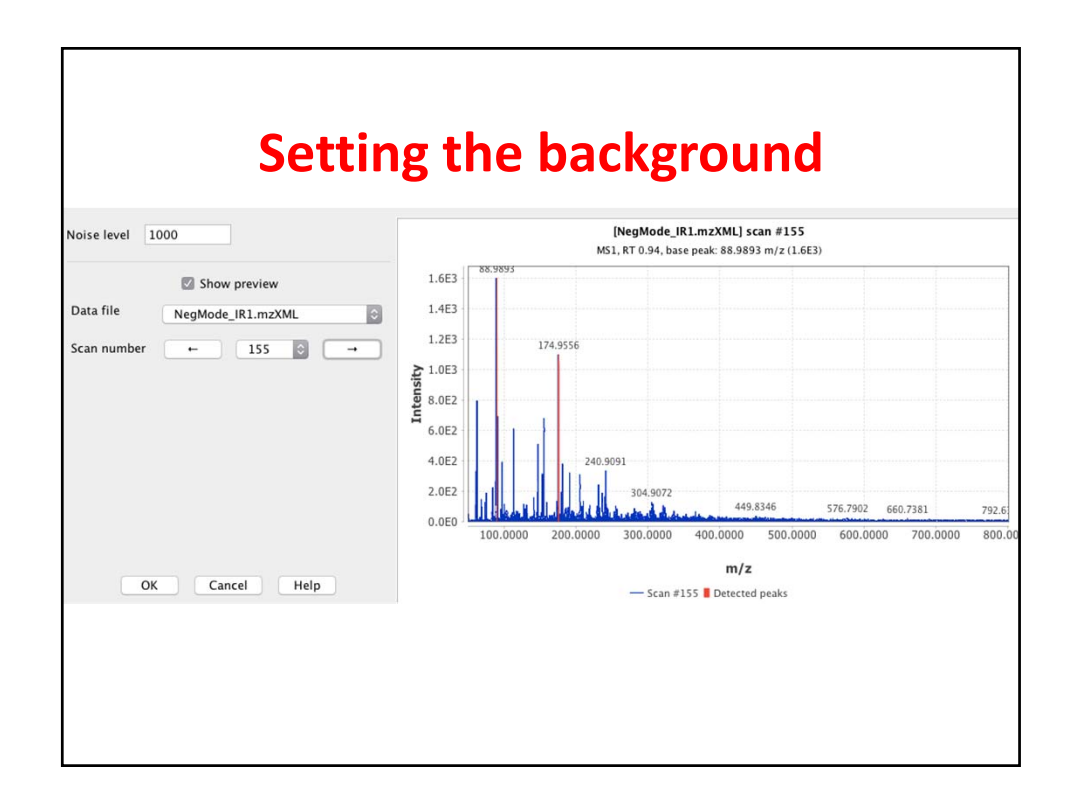

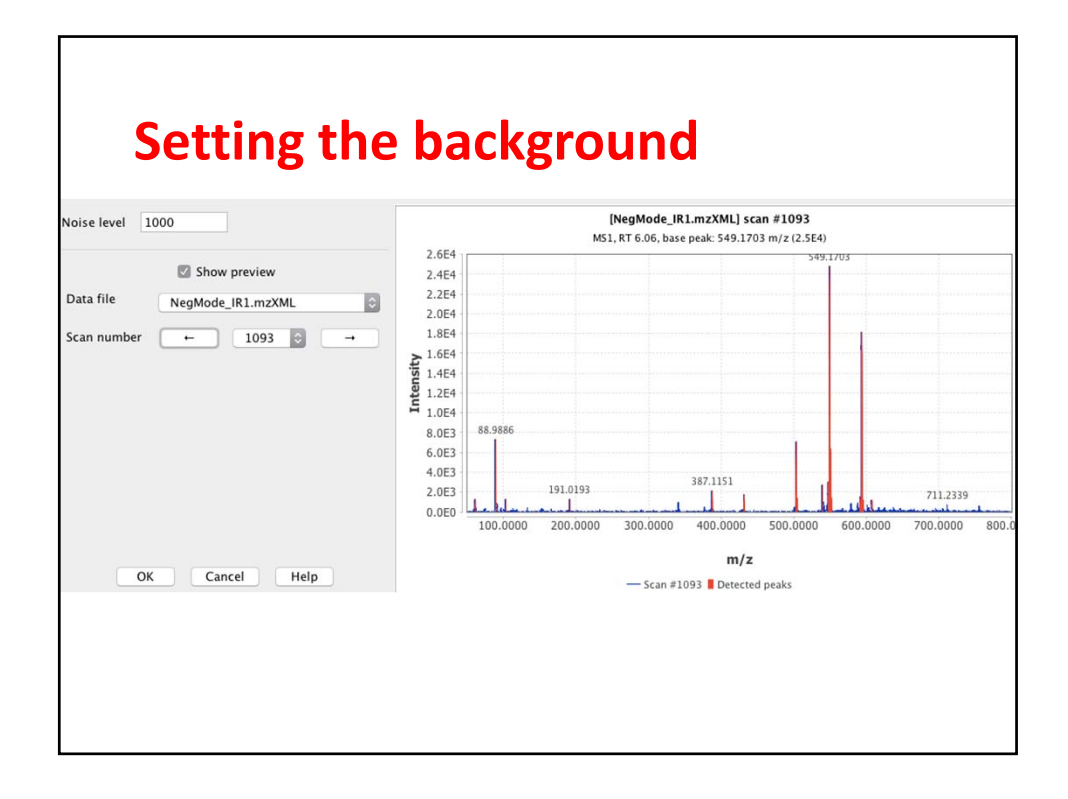

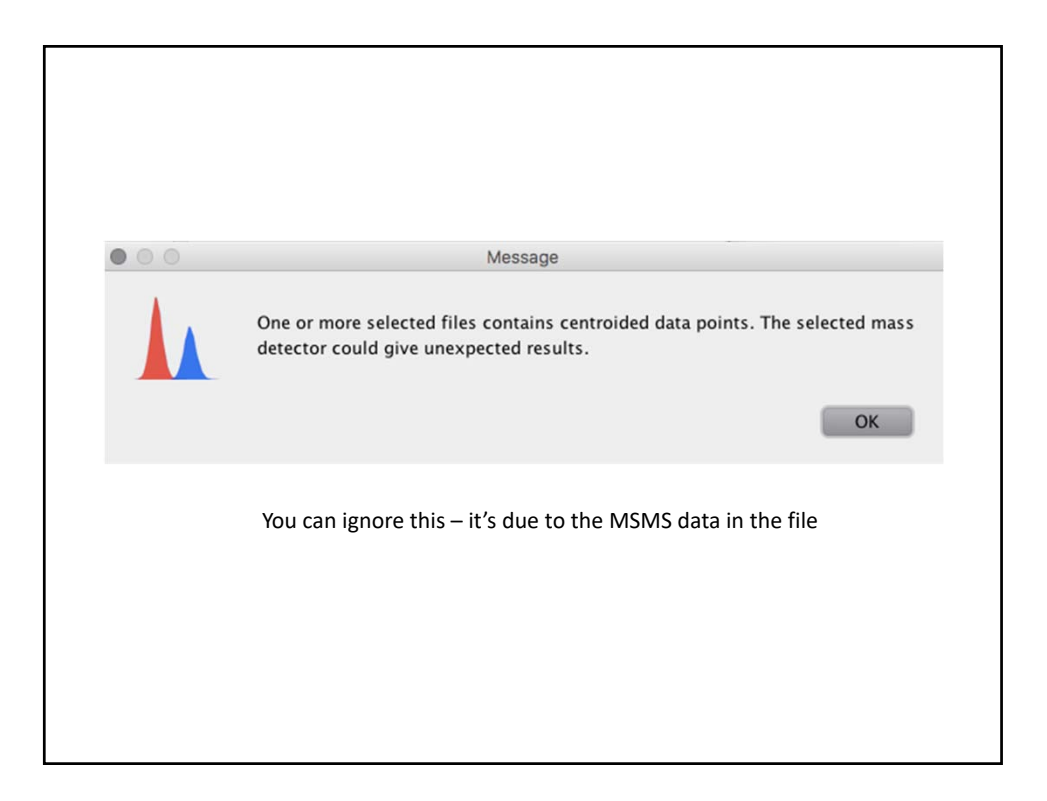

| Using the r<br>Go to Raw | nasses to create chromatograms        |
|--------------------------|---------------------------------------|
| Raw data files           | 2 selected As selected in main window |
| Scans                    | MS level: 1 Set filters Clear filters |
| Mass list                | masses Choose                         |
| Min time span (min)      | .05                                   |
| Min height               | 1E3                                   |
| m/z tolerance            | 0.01 m/z or 0.0 ppm                   |
| Suffix                   | chromatograms                         |
|                          | OK Cancel Help                        |

| Raw data files       2 selected As selected in main window       Image: Constraint of the selected in main window         Scans       Retention time: 5.00 - 25.00 min.<br>MS level: 1<br>Polarity: -       Set filters       Clear filters         Mass list       masses       Choose       Image: Choose       Image: Choose         Min time span (min)       .05       .05       .01       This stops ppm being used         Min height       1E3       IE3       IE3       IE3       IE3         Min height       0.01       m/z or 0.0       ppm       IE3       Image: Choose         Suffix       Chromatograms       Image: Choose       Image: Choose       Image: Choose         OK       Cancel       Help       Help       Image: Choose       Image: Choose | Raw data files 2 selected As selected in main window   Scans Retention time: 5.00 - 25.00 min.<br>MS level: 1<br>Polarity: -   Mass list masses   Min time span (min) .05   Min height 1E3   Min height 0.01   Mir tolerance 0.01   Suffix chromatograms   OK Cancel |                     |                                                                 |
|----------------------------------------------------------------------------------------------------|----------------------------------------------------------------------------------------------------|---------------------|-----------------------------------------------------------------|
| ScansRetention time: 5.00 - 25.00 min.<br>MS level: 1<br>Polarity: -Set filtersClear filtersMass listmassesChooseMin time span (min).05This stops ppm being usedMin height1E3This stops ppm being usedm/z tolerance0.01m/z or 0.0SuffixchromatogramsOKCancel                                                                                                    | ScansRetention time: 5.00 - 25.00 min.<br>MS level: 1<br>Polarity: -Set filtersClear filtersMass listmassesChooseMin time span (min).05This stops ppm being usedMin height1E3This stops ppm being usedm/z tolerance0.01m/z or 0.0SuffixchromatogramsOK Cancel Help   | Raw data files      | 2 selected As selected in main window                           |
| Mass listmassesChooseMin time span (min).05Min height1E3m/z tolerance0.01SuffixchromatogramsOK Cancel Help                                                                                                    | Mass listmassesChooseMin time span (min).05Min heightIE3m/z tolerance0.01SuffixchromatogramsOK Cancel Help                                                                                                    | Scans               | Retention time: 5.00 – 25.00 min.<br>MS level: 1<br>Polarity: – |
| Min time span (min) .05   Min height 1E3   m/z tolerance 0.01   Suffix chromatograms     OK Cancel                                                                                                    | Min time span (min) .05   Min height 1E3   m/z tolerance 0.01 m/z or 0.0 ppm   Suffix chromatograms     OK Cancel Help                                                                                                    | Mass list           | masses Choose                                                   |
| Min height       IE3       This stops ppm being used         m/z tolerance       0.01       m/z or 0.0       ppm         Suffix       chromatograms       OK       Cancel       Help                                                                                                    | Min height       1E3       This stops ppm being used         m/z tolerance       0.01       m/z or 0.0       ppm         Suffix       chromatograms       OK       Cancel       Help                                                                                 | Min time span (min) | .05                                                             |
| m/z tolerance 0.01 m/z or 0.0 ppm<br>Suffix chromatograms<br>OK Cancel Help                                                                                                    | m/z tolerance 0.01 m/z or 0.0 ppm<br>Suffix chromatograms<br>OK Cancel Help                                                                                                    | Min height          | 1E3 This stops ppm being used                                   |
| Suffix chromatograms OK Cancel Help                                                                                                    | Suffix chromatograms OK Cancel Help                                                                                                    | m/z tolerance       | 0.01 m/z or 0.0 ppm                                             |
| OK Cancel Help                                                                                                    | OK Cancel Help                                                                                                    | Suffix              | chromatograms                                                   |
|                                                                                                    |                                                                                                    |                     | OK Cancel Help                                                  |

| • • •      | Please set the parameters             |
|------------|---------------------------------------|
| Peak lists | 2 selected As selected in main window |
| Suffix     | deconvoluted                          |
| Algorithm  | Wavelets (XCMS)                       |
|            | OK Cancel Help                        |
|            | S/N threshold 10                      |
|            | Wavelet scales 0.25 - 5.00            |
|            | Peak duration range 0.05 - 0.50       |
|            |                                       |

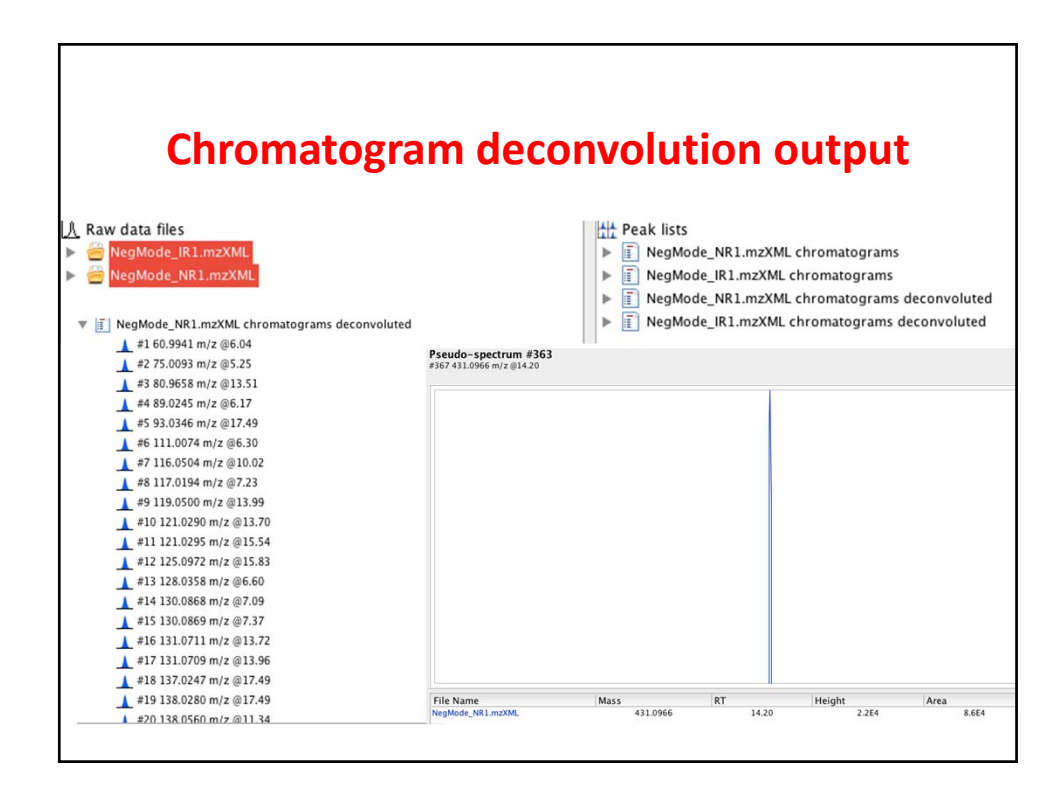

|                          | . method, diiginnent, join diignei    |
|--------------------------|---------------------------------------|
| Peak lists               | 2 selected As selected in main window |
| Peak list name           | Aligned peak list                     |
| n/z tolerance            | 0.015 m/z or 5.0 ppm                  |
| eight for m/z            | 0.5                                   |
| etention time tolerance  | 0.5 absolute (min)                    |
| eight for RT             | 0.5                                   |
| equire same charge state |                                       |
| equire same ID           |                                       |
| ompare isotope pattern   | Setup                                 |

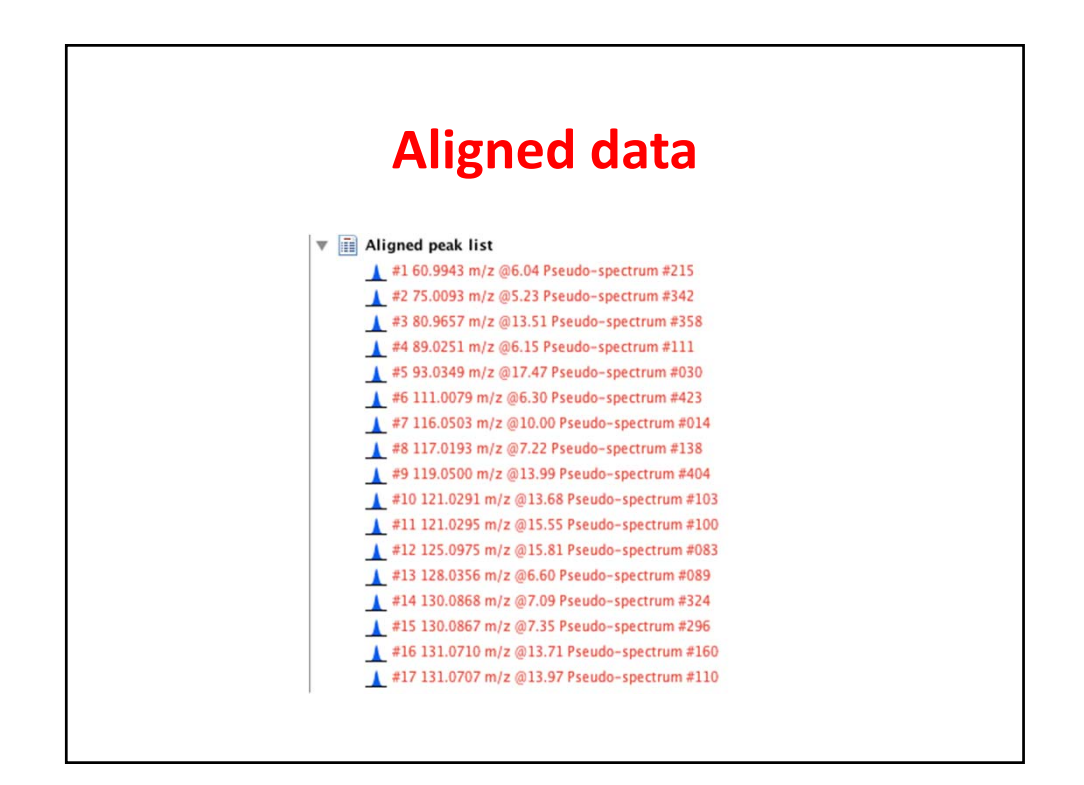

| 10 | Aver     | Average |   | Deals share | NegN   | NegMode_NR1.mzXML |       |        | NegMode_IR1.mzXML |       |  |
|----|----------|---------|---|-------------|--------|-------------------|-------|--------|-------------------|-------|--|
| ID | m/z      | RT      |   | Реак snape  | Status | Height            | Area  | Status | Height            | Area  |  |
| 1  | 60.9943  | 6.04    | P |             |        | 2.1E3             | 1.1E4 | •      | 1.4E3             | 9.8E3 |  |
| 2  | 75.0093  | 5.23    | P | 1           |        | 1.5E3             | 8.8E3 |        | 1.6E3             | 1.4E4 |  |
| 3  | 80.9657  | 13.51   | P |             |        | 2.6E3             | 1.6E4 | •      | 2.7E3             | 1.3E4 |  |
| 4  | 89.0251  | 6.15    | P |             |        | 1.2E4             | 4.0E4 | •      | 1.0E4             | 3.1E4 |  |
| 5  | 93.0349  | 17.47   | P |             |        | 1.9E3             | 1.3E4 | •      | 2.1E3             | 1.3E4 |  |
| 6  | 111.0079 | 6.30    | P |             | •      | 8.5E3             | 8.1E4 |        | 9.1E3             | 8.2E4 |  |
| 7  | 116.0503 | 10.00   | P |             |        | 3.7E3             | 1.6E4 | •      | 3.4E3             | 1.6E4 |  |
| 8  | 117.0193 | 7.22    | P |             |        | 8.7E3             | 6.2E4 |        | 8.1E3             | 5.3E4 |  |
| 9  | 119.0500 | 13.99   | P |             |        | 2.1E3             | 8.9E3 | •      |                   |       |  |
| 10 | 121.0291 | 13.68   | P |             |        | 4.2E3             | 3.0E4 |        | 1.0E4             | 9.2E4 |  |
| 11 | 121.0295 | 15.55   | P |             |        | 7.3E3             | 4.1E4 |        | 1.1E4             | 7.6E4 |  |
| 12 | 125.0975 | 15.81   | P |             |        | 1.9E3             | 7.8E3 | •      | 3.1E3             | 2.1E4 |  |
| 13 | 128.0356 | 6.60    | P |             | •      | 1.3E4             | 1.1E5 | •      | 1.3E4             | 1.2E5 |  |
| 14 | 130.0868 | 7.09    | P |             | •      | 1.8E3             | 5.3E3 | •      |                   |       |  |
| 15 | 130.0867 | 7.35    | P |             |        | 3.2E3             | 1.4E4 |        | 2.3E3             | 1.0E4 |  |

|     | Aver     | Average |   | 8.1.1      | NegMode_NR1.mzXML |        |       | NegMode IR1.mzXML |        |       |
|-----|----------|---------|---|------------|-------------------|--------|-------|-------------------|--------|-------|
| ID  | m/z      | RT 🛎    |   | Реак shape | Status            | Height | Area  | Status            | Height | Area  |
| 748 | 270.0457 | 14.14   | P |            | •                 |        |       | •                 | 3.4E3  | 1.5E4 |
| 853 | 477.1528 | 14.14   | P |            |                   |        |       | •                 | 7.6E3  | 2.0E4 |
| 921 | 647.1545 | 14.14   | P |            |                   |        |       | •                 | 2.6E3  | 1.1E4 |
| 471 | 490.1299 | 14.14   | P |            |                   | 4.1E3  | 1.9E4 | •                 |        |       |
| 375 | 432.0996 | 14.16   | P |            |                   | 6.0E3  | 3.9E4 |                   | 4.9E3  | 4.0E4 |
| 462 | 478.1060 | 14.16   | P |            |                   | 2.3E4  | 2.1E5 | •                 | 2.7E4  | 1.9E  |
| 463 | 479.1084 | 14.16   | P |            |                   | 6.4E3  | 4.3E4 | •                 | 9.0E3  | 4.9E4 |
| 852 | 477.1022 | 14.17   | P |            |                   |        |       | •                 | 9.5E4  | 8.7E  |
| 854 | 477.1674 | 14.17   | P | Î          |                   |        |       |                   | 2.3E3  | 1.2E4 |
| 138 | 269.0447 | 14.17   | P |            |                   | 1.4E4  | 1.4E5 | •                 | 1.6E4  | 1.5E  |
| 367 | 431.0963 | 14.18   | P |            |                   | 2.2E4  | 8.6E4 | •                 | 2.0E4  | 1.8E  |
| 536 | 670.1571 | 14.20   | P |            |                   | 3.9E3  | 2.0E4 | •                 |        |       |
| 156 | 283.0604 | 14.22   | P |            |                   | 1.3E3  | 5.4E3 |                   |        |       |

## **Class exercise**

- Load the C1-C6 and G1-GS .mzxml files
- Locate the ions that have the genistein ion (in negative what is its *m/z* value?)
  - Get MSMS spectra of each one
- Identify all the masses in each file (see slide 39) from these generate chromatograms, and then deconvolute the chromatograms
- Output the data into a .csv file (choose row ID, m/z, retention time, peak height, peak area and FWHM)
- Sort the file by retention time identify ions that are co-eluting and are isotopes.